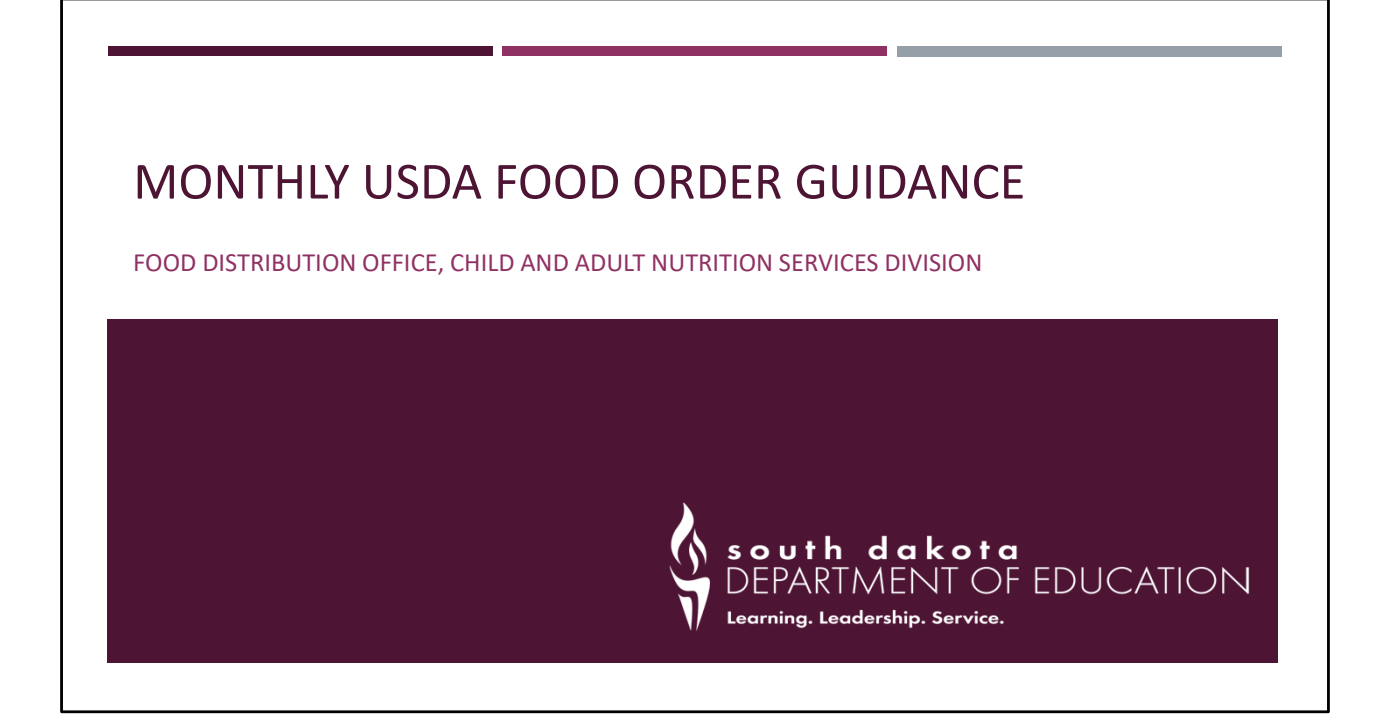

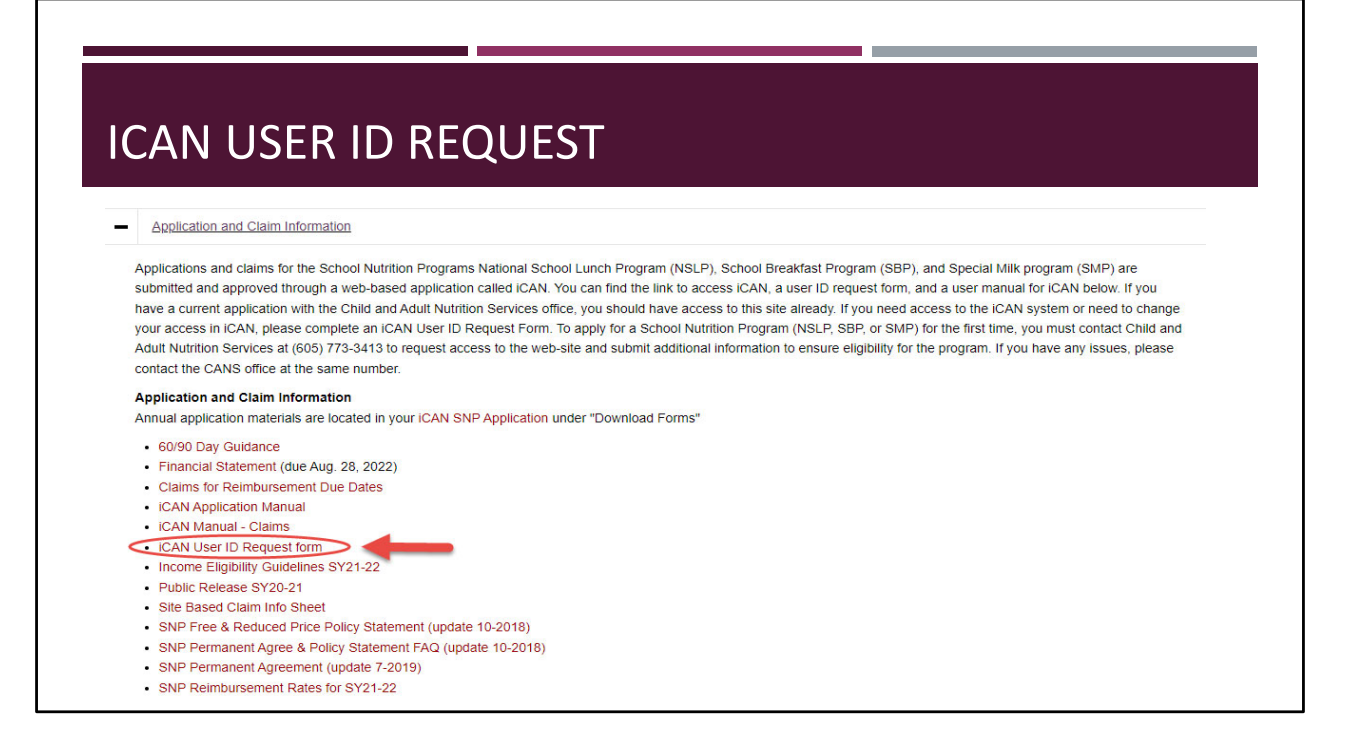

If you do not have access to the iCAN system, a new iCAN user request will need to be completed and emailed to the CANS division. The form can be found on the CANS website, School Nutrition Page, under application and claim information. Please do not share usernames and passwords.

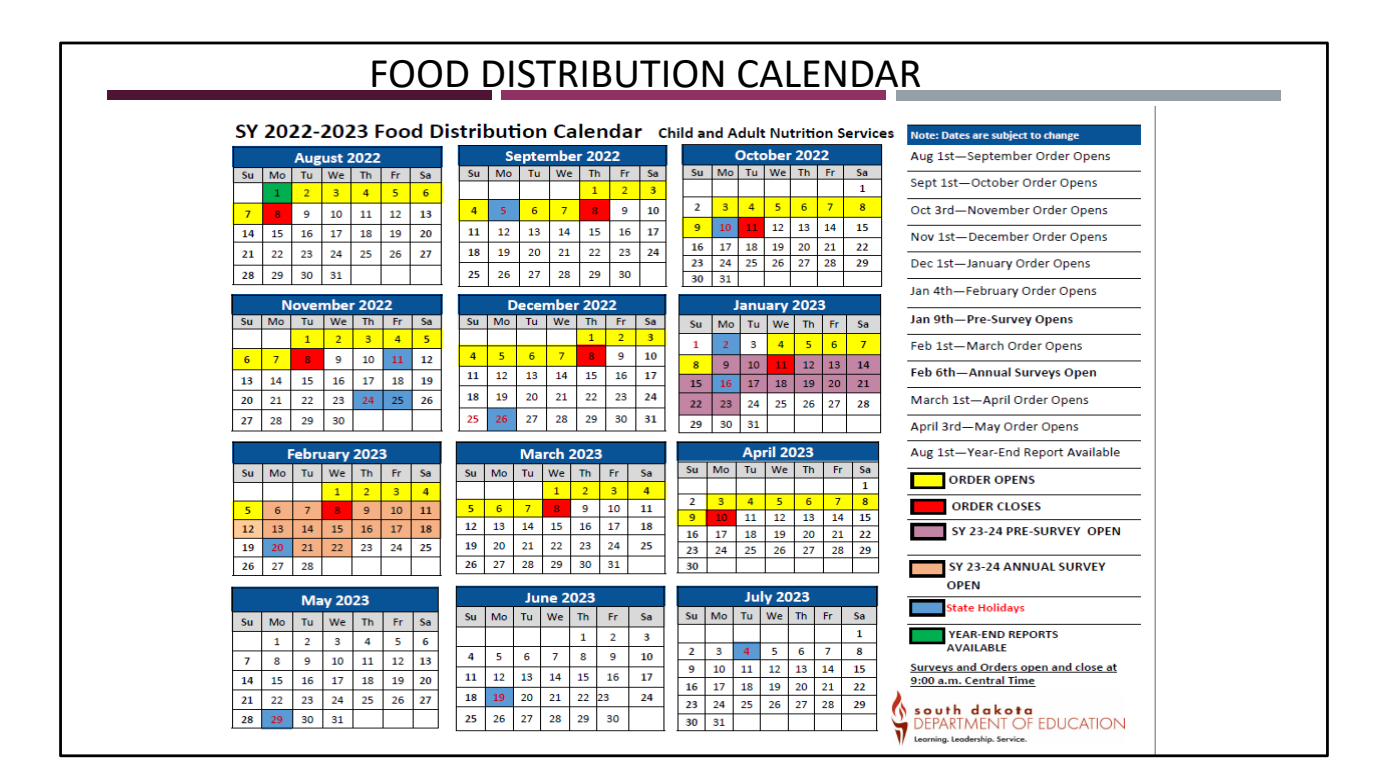

The 22-23 Food Distribution Calendar is easily printed and placed in the kitchen or by a computer. This calendar shows important dates for the Food Distribution Program.

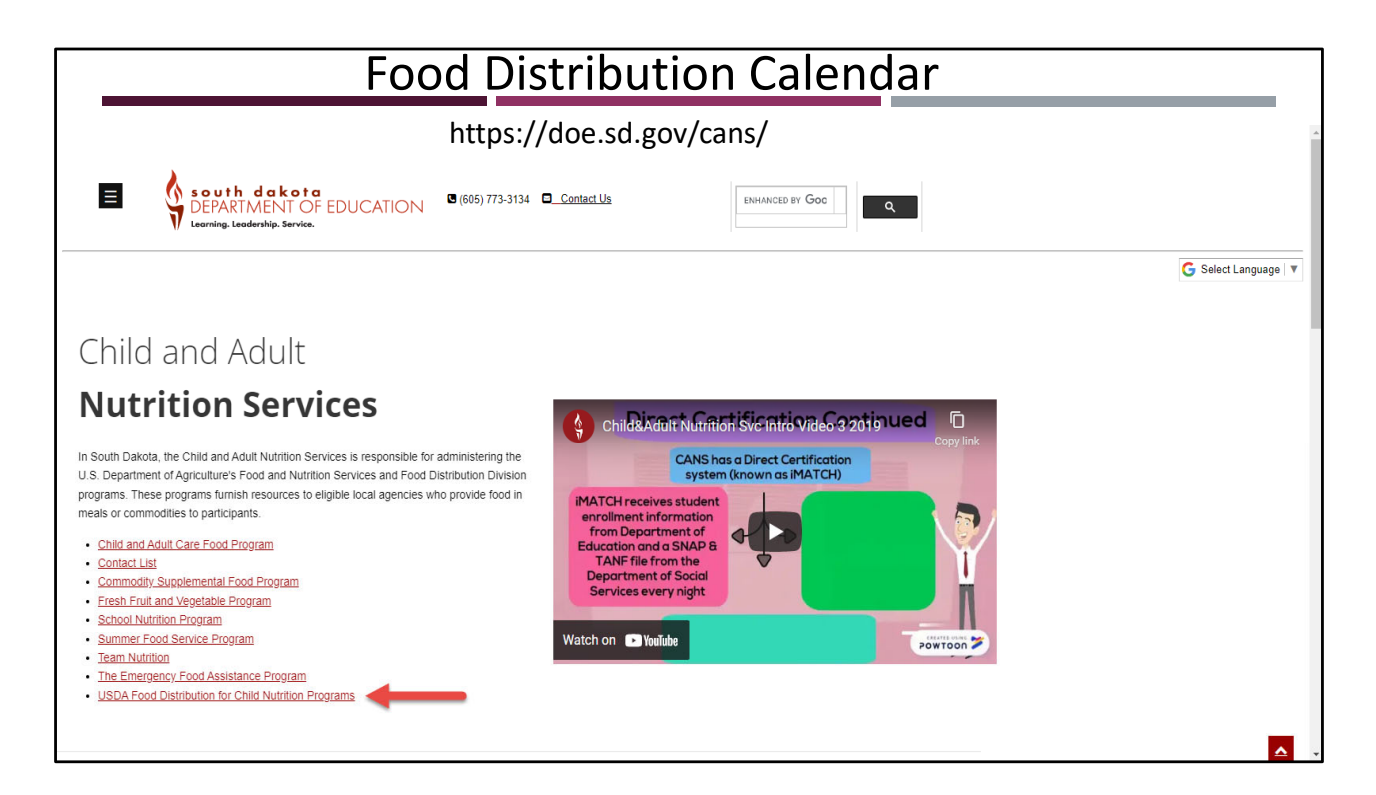

The Food Distribution Calendar is located on the CANS website on the USDA Food Distribution for Child Nutrition Programs webpage.

| 10                                                                                   |                                                                                                    |
|--------------------------------------------------------------------------------------|----------------------------------------------------------------------------------------------------|
| The Fo<br>based (                                                                    | od Distribution Program (FDP) for child nutrition programs provides entitlement and bonus USDA Foods to local agencies. Each agency's allocation is visual addition and a per meal entitlement set for each program.                                                                                                    |
| Over 4<br>pounds<br>food au                                                          | million pounds of USDA donated products (commodities) valued at over \$2 million are distributed in SD schools annually. In addition, over 720,000<br>of fresh fruits and vegetables are distributed. The money to support this comes from a portion of USDA food entitlement. These are available to both public and non-public school<br>thorities participating in the National School Lunch Program. Summer Food Service organizations receive a very small commodity entitlement.                                                                                                    |
| Upon re                                                                              | ceipt of your USDA Foods:                                                                                                    |
| <ul> <li>Ver</li> <li>Ac</li> <li>Vis</li> <li>No</li> <li>Bo</li> <li>Su</li> </ul> | <pre>inj mail the amounts received match time bill relating.<br/>lept only commodities listed. Do not accept substitutions or overages. You are not required to keep something you did not order. Do not accept damaged product.<br/>align Oheek for signs of damage.<br/>e &amp; initial shortages on bill of lading<br/>h you AND the driver must sign two copies of the bill of lading.<br/>mint an O.S &amp; D report, within 5 days of receipt, on the ICAN website, for deliveries with discrepancies.<br/>red policy/instruction memos:<br/>leases numbered policy memos which govern the programs in addition to the laws, regulations, and guidance manuals. The legislation, regulations and policy memos can be foun</pre> |
| USDA i<br>under i<br>newsle                                                          | s respective program on the USDA website. South Dakota no longer releases the numbered memos separately. Announcements are provided through email, bulletins, and ters with reference to the appropriate USDA website.                                                                                                    |
| USDA i<br>under i<br>newsle                                                          | s respective program on the <u>USDA website</u> . South Dakota no longer releases the numbered memos separately. Announcements are provided through email, bulletins, and<br>lers with reference to the appropriate USDA website.                                                                                                    |

The calendar is under the documents tab

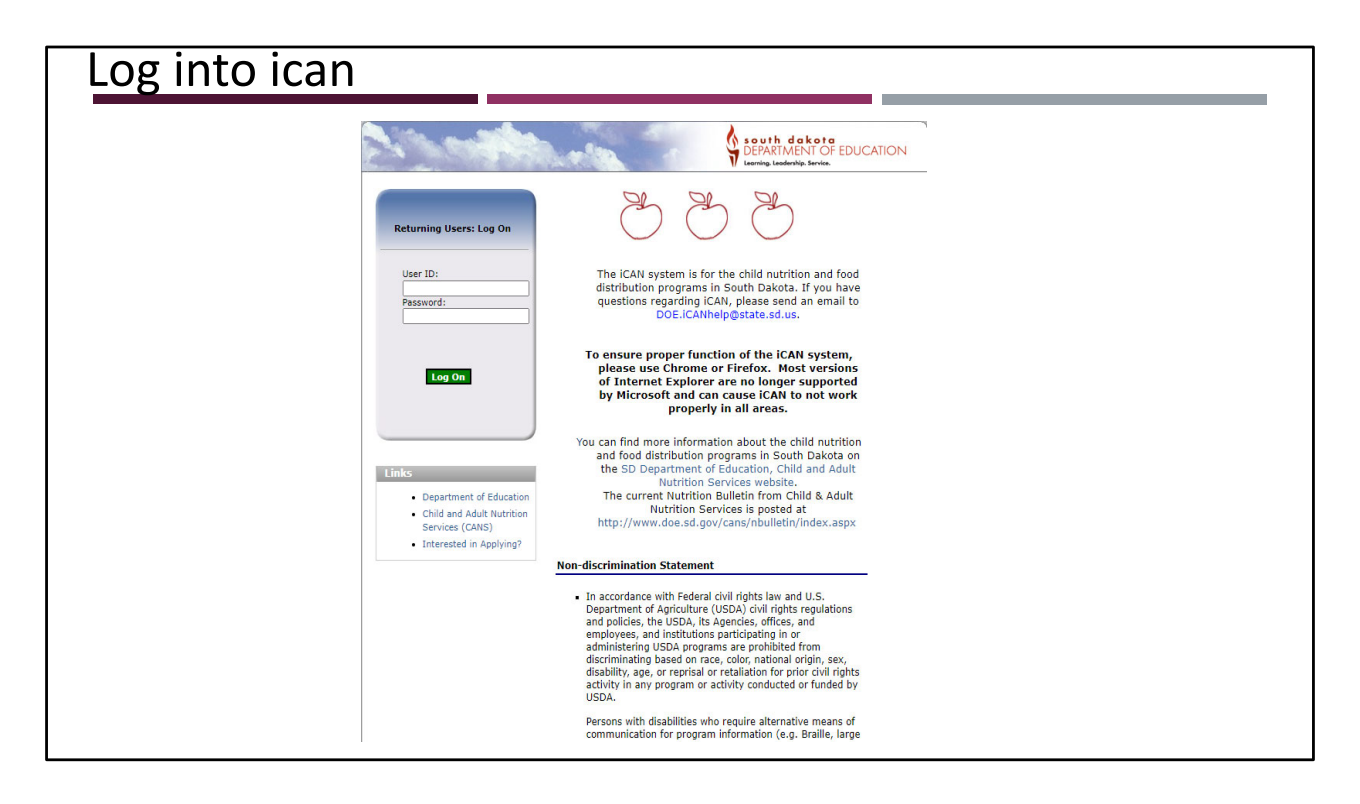

Log into iCAN

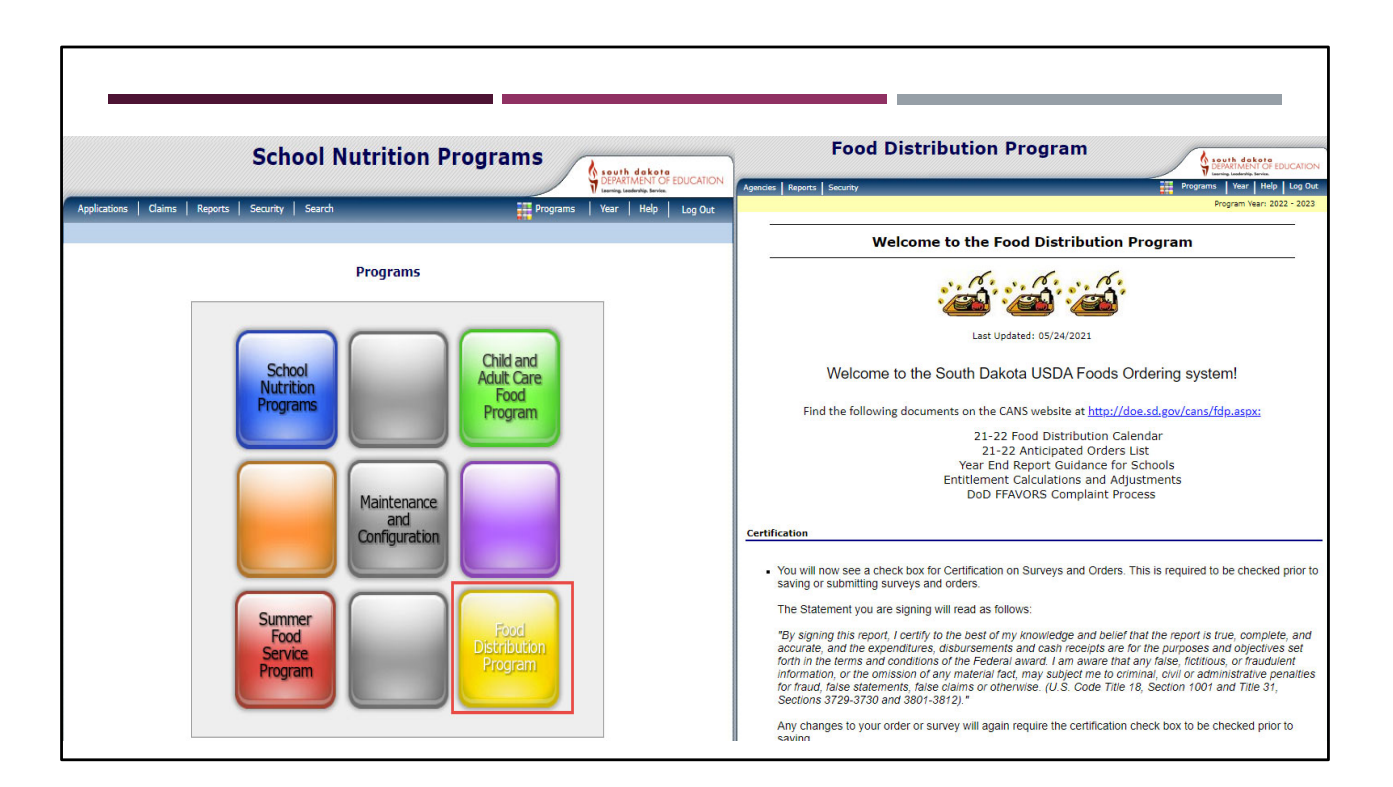

Once you log into iCAN, you will see one of these screens depending on your user rights for iCAN. If the screen on the left appears, you have access to multiple programs. If the screen on the right appears, you only have access to only the Food Distribution Program.

Once you see the screen on the right click agencies in the dark blue bar.

| Agencies   Reports   Security Programs   Ye<br>Agencies > Programs   Ye<br>Programs   Ye | landig territe.      |
|------------------------------------------------------------------------------------------|----------------------|
|                                                                                          | am Year: 2022 - 2023 |
| Item Description                                                                         |                      |
| Orders Submit and Track Commodity Orders                                                 |                      |
| Surveys Survey Entry Forms                                                               |                      |
| Invoices View/Print FDP Invoices                                                         |                      |
| Contract Submit and Maintain Annual Commodity Contract Packet and view<br>Entitlement    | Contract             |

Once you click on agencies, you will see this screen.

| <ul><li>Total Lunche</li><li>Updated in N</li></ul> | s Served in the previous full s<br>November | pend<br>chool year                                                  |
|-----------------------------------------------------|---------------------------------------------|---------------------------------------------------------------------|
| Food                                                | Distribution Program                        | South dakota<br>DEPARTMENT OF EDUCATION<br>Terring tradenity brokes |
| Agencies > Contract >                               |                                             | Program Year: 2022 - 2023                                           |
| Item                                                | Description                                 |                                                                     |
| Contract Packet                                     | Submit FDP Contract Packet and Update Cont  | act information                                                     |
| Contract Entitlement                                | View Entitlement Distribution and Usage     |                                                                     |
|                                                     |                                             |                                                                     |

If you want to check your entitlement, go to agencies>contract>contract entitlement. Entitlement is calculated from the Total Lunches Served in the previous full school year. Because of covid, the last few years South Dakota opted into a waiver to use 18-19 Total Lunches Served. The waiver expired, and USDA will be using the Total Lunches served from SY 21-22. Total lunches served data is finalized in November. Schools may see an increase or decrease in their entitlement at that time if their total lunches served increased or decreased.

|                           | Food Distr              | ibution     | Progra       | m    |                             |                     |                          |
|---------------------------|-------------------------|-------------|--------------|------|-----------------------------|---------------------|--------------------------|
| Agencies Reports          | Security                |             |              |      |                             | Programs Yea        | Help Log Out             |
| gencies > Contract        | > Entitlement >         | Contra      | act Entitler | nent |                             | Program             | Year: 2022 - 2023        |
| Agency: Agency Number: 5  | YOUR SCHOOL             |             |              |      |                             |                     |                          |
| Contract Inform           | nation                  |             |              |      |                             |                     |                          |
| Program Year:<br>Program: | 2022 - 2023 V<br>NSLP V |             |              |      |                             |                     |                          |
| Agency:<br>Agency Number: | YOUR SCHOOL-55          | 55555       | ~            |      |                             |                     |                          |
|                           |                         | Display Ent | titlement    | Cano | el                          |                     |                          |
| Agency<br>Number          | Agency                  | TLS         | Status       | CIL  | Entitlement<br>Distribution | Entitlement<br>Used | Entitlement<br>Remaining |
| 5555555                   | YOUR SCHOOL             | 500         | Approved     | N    | \$6,431,61                  | \$2,000.00          | \$4,431.61               |

Once the entitlement screen displays, you will see Total Lunches Served, Entitlement Distribution, Entitlement Used, and Entitlement remaining.

Entitlement used is the amount schools requested for DoD Fresh/FFAVORS and Bulk Processing. USDA Foods orders will display in the entitlement used column after orders are placed. Entitlement remaining is the entitlement remaining for the rest of the school year for Monthly USDA Foods orders or DoD Fresh/FFAVORS transfers. DoD Fresh/FFAVORS transfers are only allowed at certain times. You should have received an email on Monday the DoD Fresh/FFAVORS transfer survey is open. Agencies can transfer some or all of their remaining entitlement to DoD Fresh/FFAVORS.

Click on Agencies in the blue bar to return to the previous screen.

| F                                  |                                                                                                    |
|------------------------------------|----------------------------------------------------------------------------------------------------|
| Agencies Reports Sec<br>Agencies > | urity Programs   Year   Help   Log Ot<br>Programs   Year   Help   Log Ot<br>Program Year: 2022 - 202: |
| Item                               | Description                                                                                           |
| Orders                             | Submit and Track Commodity Orders                                                                     |
| Surveys                            | Survey Entry Forms                                                                                    |
| Invoices                           | View/Print FDP Invoices                                                                               |
| Contract                           | Submit and Maintain Annual Commodity Contract Packet and view Contract<br>Entitlement                 |
|                                    |                                                                                                    |

**Click Orders** 

| Food D                    | istribution Program                              | CATION |
|---------------------------|--------------------------------------------------|--------|
| Agencies Reports Security | Programs Year Help                               | Log Ou |
| Agencies > Orders >       | Program Year: 2022<br>Orders                     | - 2023 |
| Item                      | Description                                      |        |
| Open Orders               | Order Commodities                                |        |
| Order Inquiry             | View Commodity Orders                            |        |
| Shipment OS&D Reporting   | Report on Shipment Overages, Shortages & Damages |        |
|                           | < Back                                           |        |

Click Open Orders

|                      | South dekets<br>DEPARTMENT OF EDUCATION |
|----------------------|-----------------------------------------|
| Agencies Reports Sec | urity Programs Year Help Log Ou         |
| Agencies > Orders >  | Program Year: 2022 - 2023               |
|                      | Open Orders                             |
| Program Year:        | 2022 - 2023 🗸                           |
| Program:             | NSLP V                                  |
| Agency:              | YOUR SCHOOL - 5555555 🗸                 |
| Agency Number:       |                                         |

Your school districts name will appear. Click continue

|                                               | ISCHDUCION P | rogram          | DEPARTMENT OF EDUCATION    |
|-----------------------------------------------|--------------|-----------------|----------------------------|
| gencies Reports Security                      |              |                 | Programs Year Help Log Out |
| gencies > Orders >                            |              |                 | Program Year: 2022 - 2023  |
|                                               | Open O       | rders - NSLP    |                            |
| Agency: YOUR SCHOOL<br>Agency Number: 5555555 |              |                 |                            |
|                                               |              |                 |                            |
| Order<br>Number Delivery Location             | Warehouse    | Delivery Period | Actions                    |

Click New Order

| F                                  | ood Distribution Program                  |                            |
|------------------------------------|-------------------------------------------|----------------------------|
| Agencies Reports Se                | urity                                     | Programs Year Help Log Out |
| Agencies > Orders >                |                                           | Program Vear: 2022 - 2023  |
|                                    | New Order - NSLP                          | AUD                        |
| Agency: YOL<br>Agency Number: 5555 | IR SCHOOL                                 |                            |
| Delivery Location:<br>Warehouse:   | Your School       Nordica Warehouses Inc. |                            |
|                                    | < Back Continue >>                        |                            |

Your school and the state contracted warehouse will display in the drop-down boxes. If you need to place orders for multiple schools, you will have to complete the order process for each site. Click continue.

|                                                                                                    |                                                        | Order For<br>New O                 | m - NSLP<br>rder                     |                                             |                                                      | ADD                        |
|----------------------------------------------------------------------------------------------------|--------------------------------------------------------|------------------------------------|--------------------------------------|---------------------------------------------|------------------------------------------------------|----------------------------|
| Agency: YOUR<br>Agency Number: 5555555                                                                                                    | SCHOOL                                                 |                                    |                                      |                                             |                                                      |                            |
| Delivery Information                                                                                                    |                                                        |                                    |                                      |                                             |                                                      |                            |
| Warehouse:<br>Delivery Location:<br>Delivery Address:                                                                                                    | Your School<br>800 Governors Drive<br>Pierre, SD 57501 | 2.                                 | Delivery F<br>Delivery T<br>Contact: | ype:                                        | Carrier Delivery<br>Darcy Beougher<br>(605) 773-4673 | 30/2022 ¥                  |
| Order                                                                                                    |                                                        |                                    |                                      |                                             | Gen                                                  | erate Excel File           |
| Commodity                                                                                                    |                                                        | Available<br>Current<br>Allocation | Allocation<br>Order<br>Quantity      | Available<br>Non-<br>Allocated<br>Inventory | Non-<br>Allocated<br>Order<br>Quantity               | Total<br>Order<br>Quantity |
| Bonus Commodities<br>100117 - Chicken Fa<br>Pack Size: 30 LB / Cas<br>USDA Value: \$107.54<br>Processing Fee: \$0.00<br>S&H Fee:<br>Total Unit Cost: \$0.00 | <b>jita Strips</b><br>es Facts                         | O                                  | 0                                    | 1,300                                       | 0                                                    | O                          |
| 100158 CCC - Beef F<br>Frozen<br>Pack Size: 4/10 / Case<br>USDA Value: \$117.28<br>Processing Fee: \$0.00<br>S&H Fee:<br>Total Unit Cost: \$0.00            | ine Ground, 85/15<br>s Facts                           | 0                                  | 0                                    | 1,000                                       | 0                                                    | 0                          |
| Entitlement Common<br>100307 - Beans, Gre<br>Pack Size: 6/≢10 / Cat<br>USDA Value: \$22.25<br>Processing Fee: \$0.00<br>S&H Fee:<br>Total Unit Cost: \$0.00 | dities<br>en Low-Sodium Can<br>ies Facts               | 0                                  | 0                                    | 912                                         | 0                                                    | 0                          |

The order form displays. The delivery period is the week your USDA Foods order will be delivered to your school.

Bonus commodities do not use entitlement, but you will still need to record the value in your inventory.

Entitlement commodities use your entitlement for the year.

| Commodity                                                                                                    | Available<br>Current<br>Allocation | Allocation<br>Order<br>Quantity | Available<br>Non-<br>Allocated<br>Inventory | Non-<br>Allocated<br>Order<br>Quantity | Total<br>Order<br>Quantity |
|----------------------------------------------------------------------------------------------------|------------------------------------|---------------------------------|---------------------------------------------|----------------------------------------|----------------------------|
| Bonus Commodities<br>100117 - Chicken Fajita Strips<br>Pack Size: 30 LB / Cases Facts<br>USDA Value: \$107.54<br>Processing Fee: \$0.00<br>S&H Fee:<br>Total Unit Cost: \$0.00            | 0                                  | 0                               | 1,300                                       | 5                                      | 5                          |
| 100158 CCC - Beef Fine Ground, 85/15<br>Frozen<br>Pack Size: 4/10 / Cases Facts<br>USDA Value: \$117.28<br>Processing Fee: \$0.00<br>S&H Fee:<br>Total Unit Cost: \$0.00                  | 0                                  | 0                               | 1,000                                       | 10                                     | 10                         |
| Entitlement Commodities<br>100307 - Beans, Green Low-Sodium Can<br>Pack Size: 6/#10 / Cases Facts<br>USDA Value: \$22.25<br>Processing Fee: \$0.00<br>S&H Fee:<br>Total Unit Cost: \$0.00 | 0                                  | 0                               | 912                                         | 20                                     | 20                         |
| 100330 - Tomato Salsa Low-Sodium Can<br>Pack Size: 6/#10 cans / Cases Facts<br>USDA Value: \$32.07<br>Processing Fee: \$0.00<br>S&H Fee:<br>Total Unit Cost: \$0.00                       | 0                                  | 0                               | 456                                         | 0                                      | 0                          |

Place the case amounts you want in the Non-allocated order quantity

| 300107 - Tyson- FC Beef Taco Filling<br>Pack Size: 6 oz bags / Cases Facts<br>USDA Value: \$54.12<br>Processing Fee: \$41.32<br>S&H Fee: \$0.00<br>Total Unit Cost: \$41.32             | 0 0 | 83 0 | 0 |
|----------------------------------------------------------------------------------------------------|-----|------|---|
| 300204 - Chicken Tangerine #72001<br>Pack Size: 176/3.902 / Cases Facts<br>USDA Value: \$15.68<br>Processing Fee: \$136.88<br>S&H Fee: \$0.00<br>Total Unit Cost: \$136.88              | 0 0 | 11 0 | 0 |
| 300302 - EGG-Skillet Omelet w/Colby<br>Cheese<br>Pack Size: 225 Servings / Cases Facts<br>USDA Value: \$11.27<br>Processing Fee: \$57.16<br>S&H Fee: \$0.00<br>Total Unit Cost: \$57.16 | 0 0 | 4 0  | 0 |
| 300400 - TURK-Sliced Oven Roasted<br>Breast<br>Pack Size: 64-12/1≢ / Cases<br>USDA Value: \$11.52<br>Processing Fee: \$25.10<br>S&H Fee: \$0.00<br>Total Unit Cost: \$25.10             | 0 0 | 83 0 | 0 |
| <b>300401 - Turkey Ham .51 oz-Sliced</b><br>Pack Size: 12/1# 56lice=2m / Cases<br>USDA Value: \$14.26<br>Processing Fee: \$25.10<br>S&H Fee: \$0.00<br>Total Unit Cost: \$25.10         | 0 0 | 60 0 | o |

Processed items will have a processing fee. Schools are invoiced for the processing fees.

|                                                                                                    | Totals:                                                                                                    | 0                                                                                                    | 0                                                                                    | 0                                        |
|----------------------------------------------------------------------------------------------------|----------------------------------------------------------------------------------------------------|----------------------------------------------------------------------------------------------------|--------------------------------------------------------------------------------------|------------------------------------------|
| Entitlement                                                                                                    |                                                                                                    |                                                                                                    |                                                                                      |                                          |
| Remaining:                                                                                                    | \$4,431.61                                                                                                    | S&H Fees:                                                                                                    | \$0.00<br>\$0.00                                                                     |                                          |
| Used: (Non-Allocated Only) Certification By signing this report, I cer and the expenditures, disbu                                                                         | \$0.00<br>The Processing Fee includes a<br>tify to the best of my knowled<br>irsements and cash receipts an                                                                                                    | ge and belief that the report is true, or re for the purposes and objectives set                                                                                                    | complete, and ac                                                                     | ccurate,<br>ms and                       |
| Certification<br>By signing this report, I cer and the expenditures, disbu conditions of the Federal aw material fact, may subject in otherwise (U.S. Code Tite            | \$0.00<br>The Processing Fee includes a<br>tify to the best of my knowled<br>irsements and cash receipts ar<br>ard. I am aware that any falls<br>ne to criminal, civil or adminis                                  | ge and belief that the report is true, of refor the purposes and objectives set e, fictitious, or fraudulent information strative penalties for fraud, false state Sartiers 2720-2720 and 2821                    | complete, and ac<br>forth in the ter<br>, or the omission<br>ments, false cla        | ccurate,<br>ms and<br>n of any<br>ims or |
| Certification<br>By signing this report, I cert<br>and the expenditures, disbucconditions of the Federal aw<br>material fact, may subject r<br>otherwise. (U.S. Code Title | \$0.00<br>The Processing Fee includes a<br>tify to the best of my knowled<br>rsements and cash receipts ar<br>ard. I am aware that any fals,<br>ne to criminal, civil or adminis<br>18, Section 1001 and Title 31, | ge and belief that the report is true, or<br>re for the purposes and objectives set<br>e, ficitious, or fraudulent information<br>strative penalties for fraud, false state<br>, Sections 3729-3730 and 3801-3812 | complete, and at<br>forth in the terr<br>, or the omission<br>ments, false cla<br>). | ccurate,<br>ms and<br>n of any<br>ims or |

After you have filled in your case amounts, make sure to click the certification box and save.

| Fo                                    | ood Distributio | on Program                        | A south dekote            |
|---------------------------------------|-----------------|-----------------------------------|---------------------------|
| Agencies Reports Secur                | ity             |                                   | Programs Year Help Log Ou |
| Agencies > Orders > Combi             | ned Order >     |                                   | Program Year: 2022 - 2023 |
|                                       | C               | Order Form - NSLP<br>Order #16176 |                           |
| Agency: YOUR<br>Agency Number: 555555 | SCHOOL          |                                   |                           |
|                                       | Your Order #16  | 5176 has been submitted succes    | sfully.                   |
|                                       |                 | < Edit Finished                   |                           |

You should see the following screen if your order was placed correctly.

| Food D                    | istribution Program                              | DEPARTMENT OF EDUCATION   |
|---------------------------|--------------------------------------------------|---------------------------|
| Agencies Reports Security | Prog                                             | grams Year Help Log Out   |
| Agencies > Orders >       | Orders                                           | Program Tear, 2022 - 2023 |
| Item                      | Description                                      |                           |
| Open Orders               | Order Commodities                                |                           |
| Order Inquiry             | View Commodity Orders                            |                           |
| Shipment OS&D Reporting   | Report on Shipment Overages, Shortages & Damages |                           |
|                           | < Back                                           |                           |

If you want to check if your order has been placed, go to order inquiry.

|                                                                                                    | South daket                                                                                            | T OF EDUCATION  |
|----------------------------------------------------------------------------------------------------|----------------------------------------------------------------------------------------------------|-----------------|
| Agencies Reports Secur                                                                                                   | ity Programs Year H                                                                                    | Help Log Out    |
| <pre>kgencies &gt; Orders &gt; Order</pre>                                                                               | Inquiry > Program Year:<br>Order Inquiry                                                               | ar: 2022 - 2023 |
| Program Year:<br>Program:<br>Agency:<br>Agency Number:<br>Delivery Location:<br>Delivery Date Range:<br>Display Criteria | Z022 - 2023 ▼       NSLP       YOUR SCHOOL-SSSSSSS       All Delivery Locations       From:   Through: |                 |
| Order Status:                                                                                                    | All Orders V                                                                                           |                 |

Click continue

| noncios Ponente Coruri                                      |                        |                                | DEPARTMENT OF EDUCATION    |
|-------------------------------------------------------------|------------------------|--------------------------------|----------------------------|
| igencies   Reports   Securi                                 | ty                     |                                | Programs Year Help Log Out |
| gencies > Orders > Order 1                                  | Ord                    | er Inquiry - NSLP              |                            |
| Order Criteria<br>Delivery Location:<br>Delivery Date Range | All Delivery Locations | Program Year:<br>Order Status: | 2022 - 2023<br>All Orders  |
|                                                             |                        |                                |                            |
|                                                             |                        |                                | 1                          |
| Orders                                                      |                        |                                | Ordon Status               |

If you see this information, your order has been placed. The order status will remain open until the state processes the orders.

| Food [                    | Distribution Program                   | DEPARTMENT OF EDUCATION    |
|---------------------------|----------------------------------------|----------------------------|
| Agencies Reports Security |                                        | Programs Year Help Log Out |
| Agencies > Orders >       | Orders                                 | Program Year: 2022 - 2023  |
| Item                      | Description                            |                            |
| Open Orders               | Order Commodities                      |                            |
| Order Inquiry             | View Commodity Orders                  |                            |
| Shipment OS&D Reporting   | Report on Shipment Overages, Shortages | & Damages                  |
|                           | < Back                                 |                            |

Schools can modify or delete their orders up until the order form closes. Click Agencies and Open Orders.

| F                             | ood Distribution Program                 |
|-------------------------------|------------------------------------------|
| Agencies Reports Sec          | urity Programs   Year   Help   Log O     |
| gencies > Orders >            | Program Year: 2022 - 2023<br>Open Orders |
| Order Search<br>Program Year: | 2022 - 2023 🗸                            |
| Program Year:                 | 2022 - 2023 V                            |
| Agency:                       | NSLP  Y VOUR SCHOOL - 5555555 Y          |
| Agency Number:                |                                          |
|                               | Continue >> Cancel                       |

Click continue

| 1000 0                            | istribution Pro         | gram                    | Several dekote             |
|-----------------------------------|-------------------------|-------------------------|----------------------------|
| Agencies Reports Security         |                         | II 1                    | Programs Year Help Log Out |
| Agencies > Orders >               |                         |                         | Program Year: 2022 - 2023  |
|                                   | Open Orde               | rs - NSLP               |                            |
| Order<br>Number Delivery Location | Warehouse               | Delivery Period         | Actions                    |
| 16176 Your School                 | Nordica Warehouses Inc. | 09/26/2022 - 09/30/2022 | View   Modify   Delete     |
|                                   | < Back                  | New Order               |                            |

Under actions, you can view your order, modify, or delete.

| All agencies are currently locked out<br>All agencies are currently locked out | : of Allocation and Non-All<br>: of Allocation and Non-All | ocation ordering.<br>ocation ordering.                     |         |
|--------------------------------------------------------------------------------|------------------------------------------------------------|------------------------------------------------------------|---------|
| An agencies are currently locked out                                           | or Anocation and Non-An                                    | ocation ordening.                                          |         |
| Order                                                                          |                                                            |                                                            |         |
| Order<br>Number Delivery Location                                              | Warehouse                                                  | Delivery Period                                            | Actions |
| Order<br>Number Delivery Location                                              | Warehouse<br>No Open Orders exist -<br>< Back              | Delivery Period<br>- Click on New Order below<br>New Order | Actions |
| Order<br>Number Delivery Location                                              | Warehouse<br>No Open Orders exist -<br>< Back              | Delivery Period<br>- Click on New Order below<br>New Order | Actions |
| Order<br>Number Delivery Location                                              | Warehouse<br>No Open Orders exist -<br>< Back              | Delivery Period<br>- Click on New Order below<br>New Order | Actions |

If you see this screen, the order form is closed.

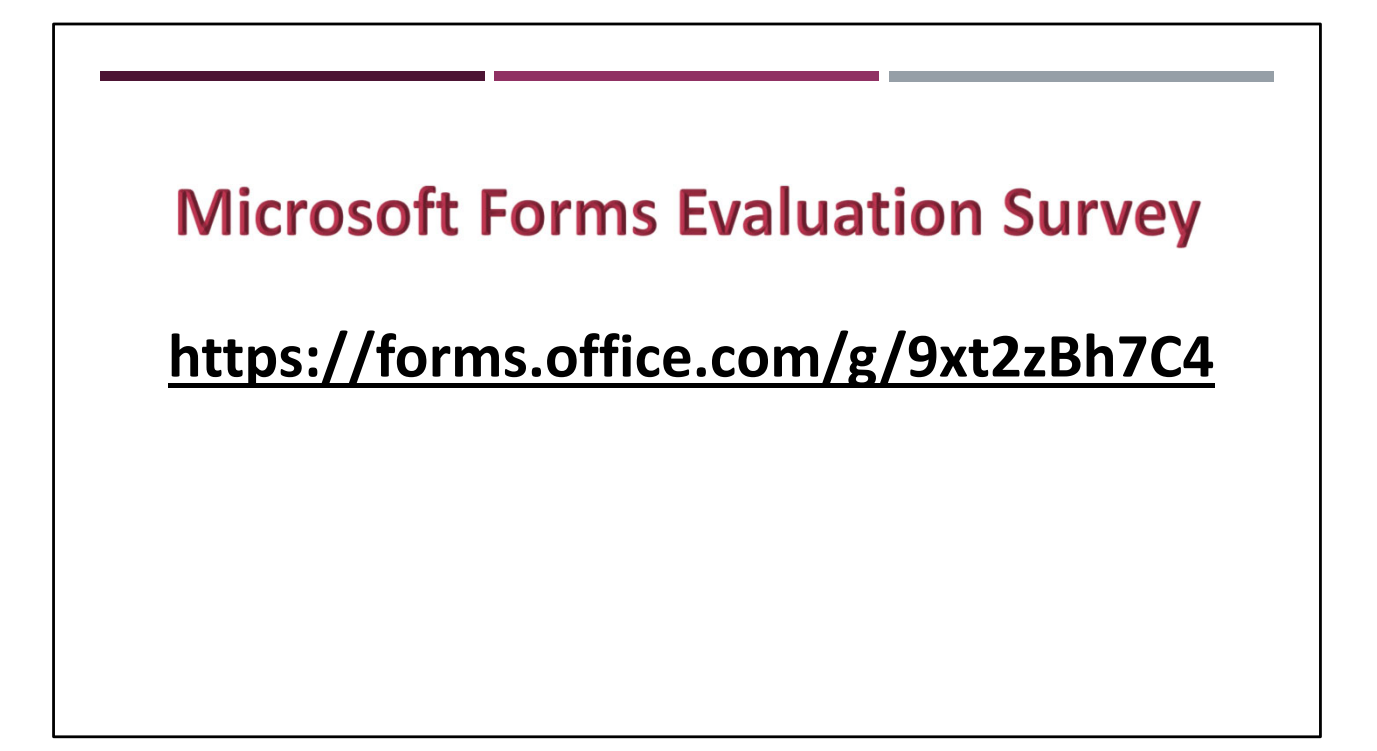

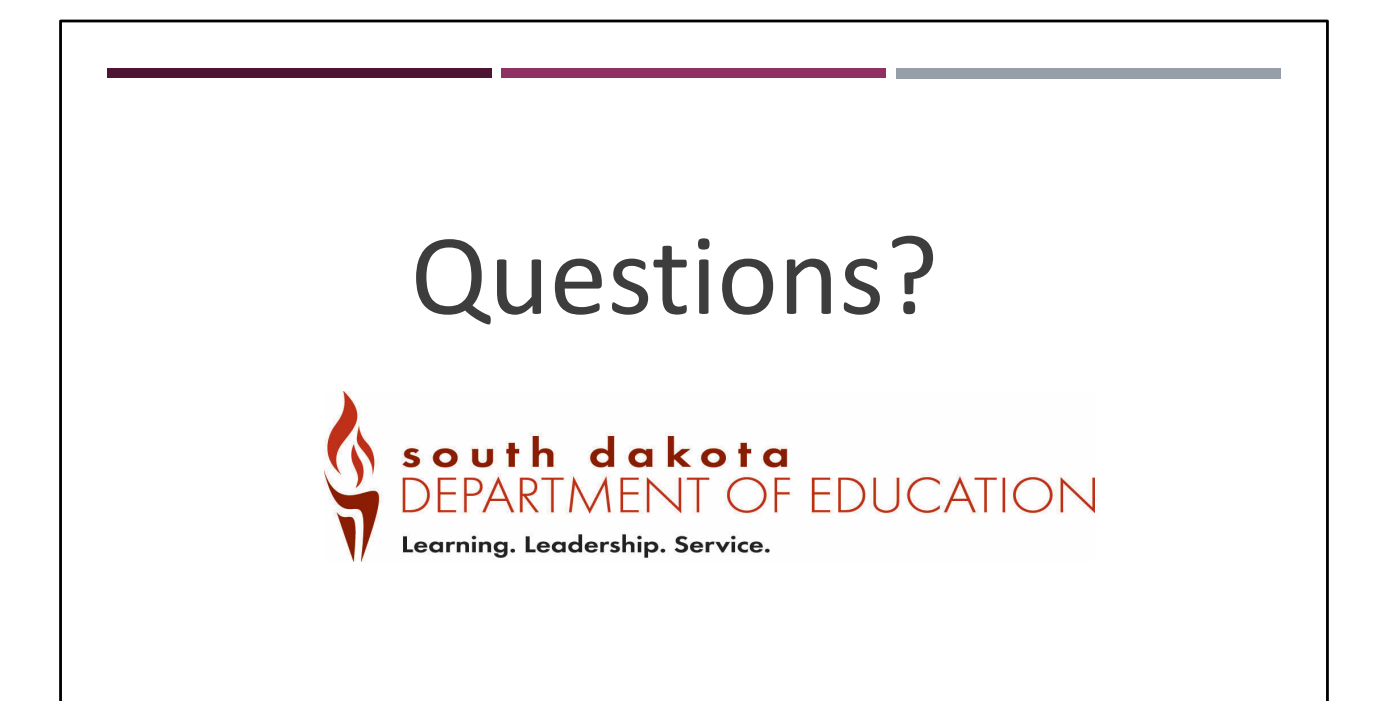

Non-Discrimination StatementIn accordance with Federal civil rights law and U.S. Department of Agriculture (USDA) civil rights regulations and policies, the USDA, its Agencies, offices, and employees, and institutions participating in or administering USDA programs are prohibited from discriminating based on race, color, national origin, sex, disability, age, or reprisal or retaliation for prior civil rights activity in any program or activity conducted or funded by USDA. Persons with disabilities who require alternative means of communication for program information (e.g. Braille, large print, audiotape, American Sign Language, etc.), should contact the Agency (State or local) where they applied for benefits. Individuals who are deaf, hard of hearing or have speech disabilities may contact USDA through the Federal Relay Service at (800) 877-8339. Additionally, program information may be made available in languages other than English. To file a program complaint of discrimination, complete the <u>USDA Program Discrimination Complaint Form</u>, (AD-3027) found online at: <u>How to File a Complaint</u>, and at any USDA office, or write a letter addressed to USDA and provide in the letter all of the information requested in the form. To request a copy of the complaint form, call (866) 632-9992. Submit your completed form or letter to USDA by:

1.mail: U.S. Department of Agriculture Office of the Assistant Secretary for Civil Rights 1400 Independence Avenue, SW Washington, D.C. 20250-9410;

2.fax: (202) 690-7442; or

3.email: program.intake@usda.gov.

This institution is an equal opportunity provider.